# Boka tvättid

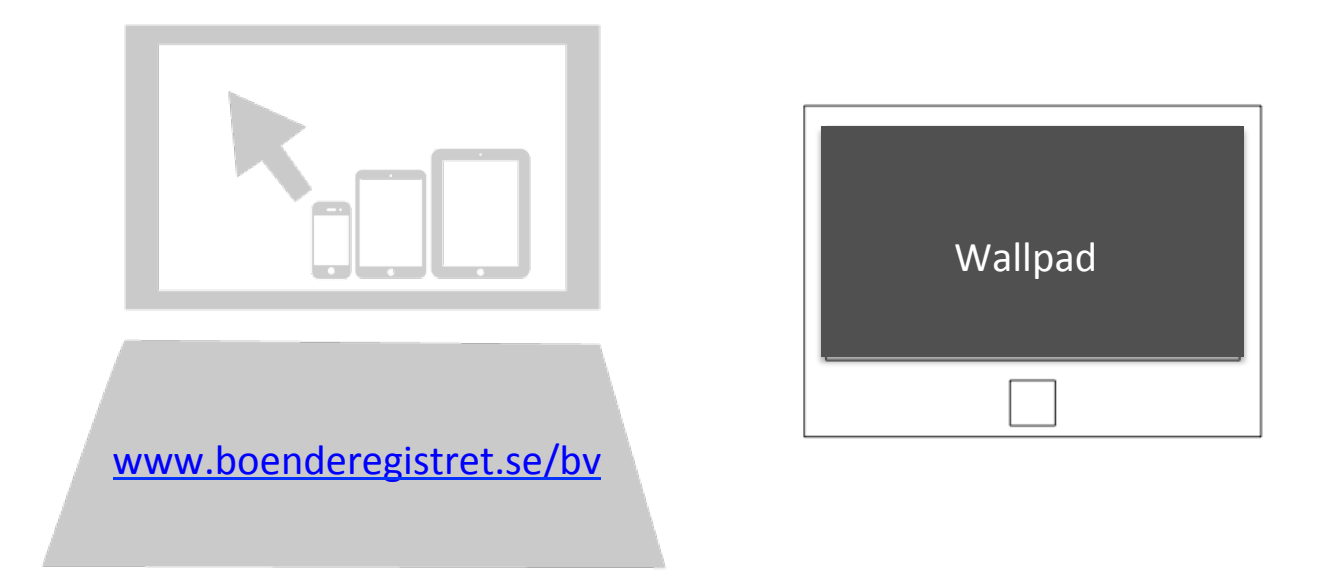

Den **1 mars** kommer det gamla bokningstavlorna med tvättlås sluta gälla och det är dags för det nya bokningssystemet att träda i kraft. Det nya digitala systemet ger dig möjlighet att enkelt boka tvättid och få en översikt över lediga tider. Det finns två sätt att boka tid på.

### -Boka via dator, mobil, eller läsplatta

Logga in på <u>www.boenderegistret.se/bv</u> med er personliga inloggningsuppgifter och lösenord.

eller

### -Boka via läsplatta/wallpad i tvättstugan

Logga in med er tvättag som ni håller framför skärmens läsare.

De regler som idag gäller i tvättstugan kommer fortsätta att gälla och tvättpassen kommer vara de samma.

Information om hur ni bokar tvättid samt regler finns uppsatt i tvättstugan samt på föreningens hemsida under <u>http://www.linne4145.se/foreningen/tvattstuga/</u>

Nya boende i föreningen får inloggningsuppgifter från styrelsen i samband med inflytt.

Vänligen //Styrelsen

BRF LINNÉGATAN 41-45

# Boka via Dator, Smartphone eller läsplatta.

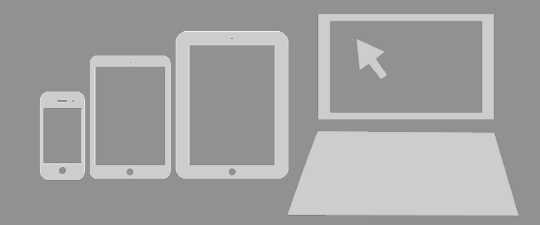

# **1.** Logga in på www.boenderegistret.se/bv

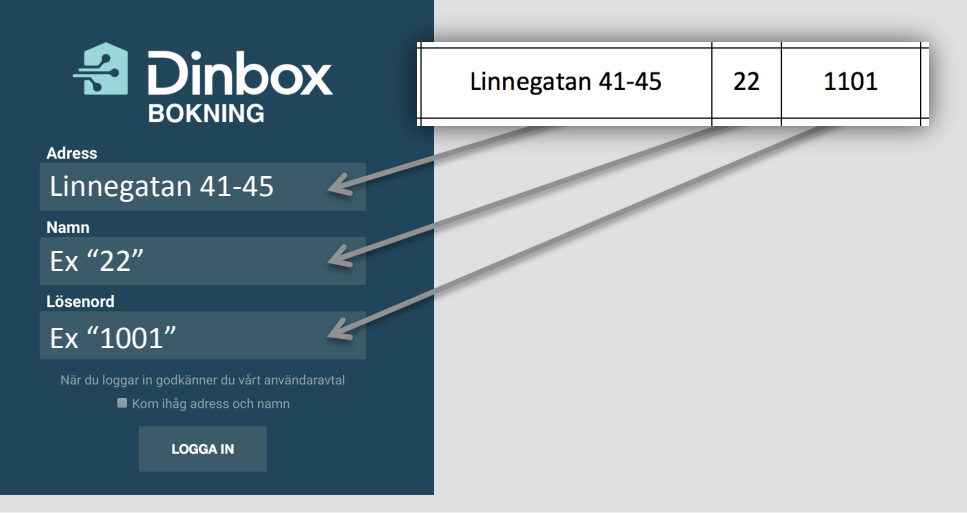

### 2. Välj tvättstation du vill boka

Peka på den tvättstation (1, 2, 3 eller 4) du önskar boka för att få upp rätt bokningschema.

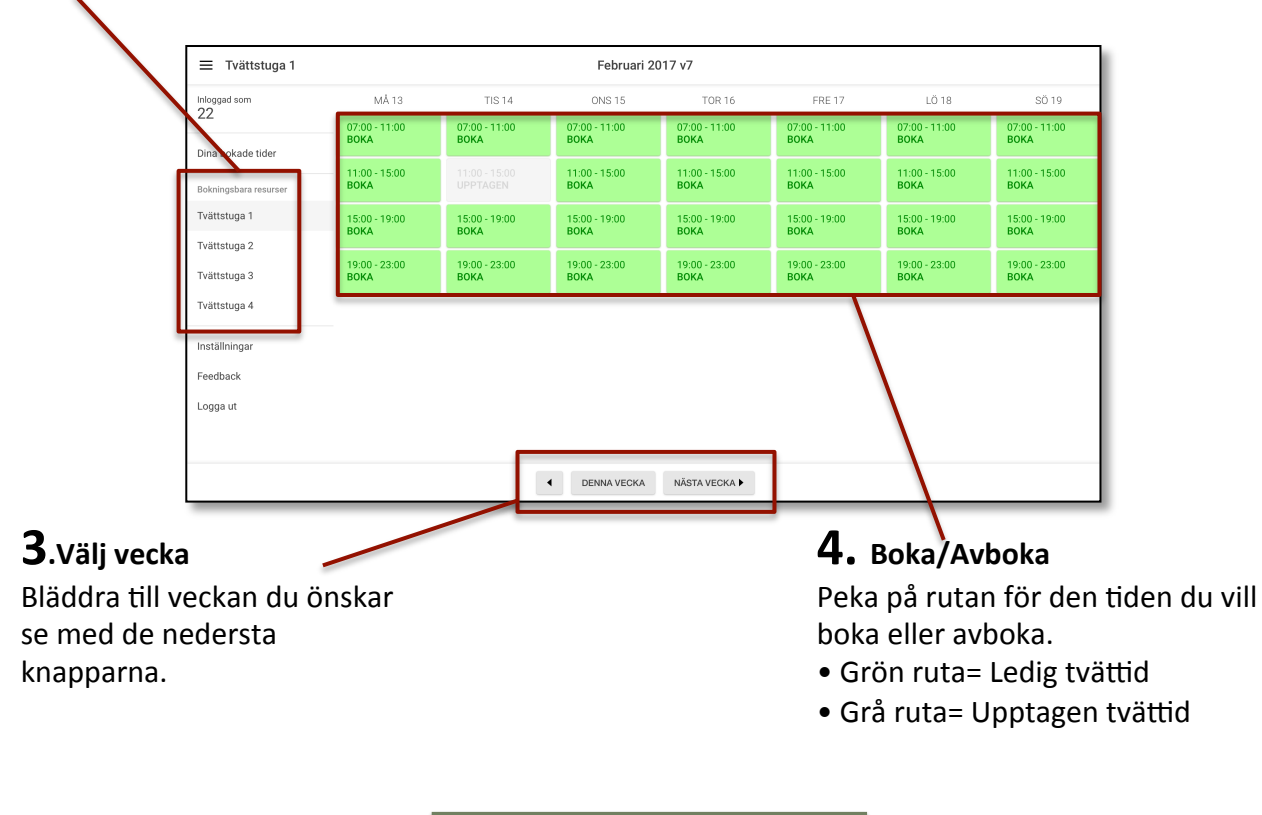

BRF LINNÉGATAN 41-45

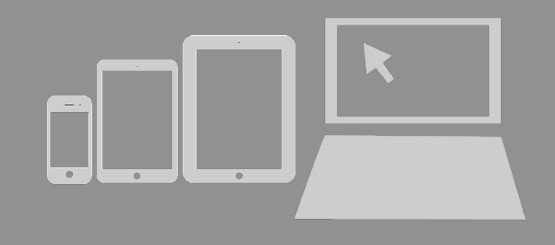

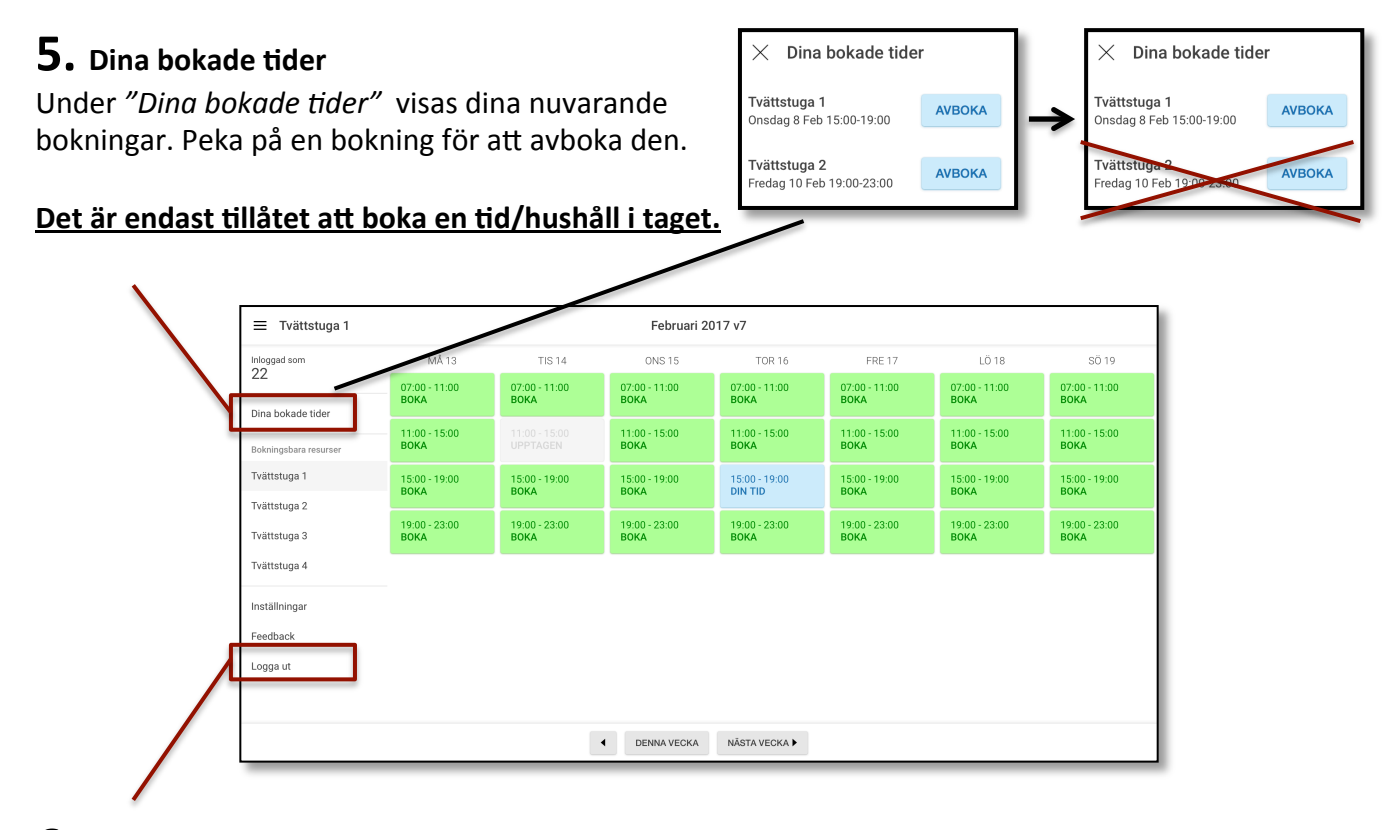

### 6. Logga ut

När du är färdig, glöm inte att logga ut. I annat fall loggas du automatisk ut efter 2 minuter.

Under inställningar kan man välja att ändra lösenord samt byta språk.

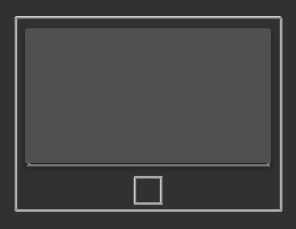

# **1. Logga in** Håll tvättaggen tryckt mot läsaren på skärmen ca 5 sekunder för att logga in.

### 2. Välj tvättstation du vill boka

Peka på den tvättstation (1, 2, 3 eller 4) du önskar boka för att få upp rätt bokningschema.

| Integration     MÅ13     TIS 14     ONS 15     TOR 16     FRE 17     LÖ 18     SÖ 19     ×     Dana bokade       Dina bokade tider     0000-1100     0000-1100     0000-1100     0000-1100     0000-1100     0000-1100     0000-1100     0000-1100     0000-1100     0000-1100     0000-1100     0000-1100     0000-1100     0000-1100     0000-1100     0000-1100     0000-1100     0000-1100     0000-1100     0000-1100     0000-1100     0000-1100     0000-1100     0000-1100     0000-1100     0000-1100     0000-1100     0000-1100     0000-1100     0000-1100     0000-1100     0000-1100     0000-1100     0000-1100     0000-1100     0000-1100     0000-1100     0000-1100     0000-1100     0000-1100     0000-1100     0000-1100     0000-1100     0000-1100     0000-1100     0000-1100     0000-1100     0000-1100     0000-1100     0000-1100     0000-1100     0000-1100     0000-1100     0000-1100     0000-1100     0000-1100     0000-1100     0000-1100     0000-1100     0000-1100     0000-1100     0000-1100     0000-1100     0000-1100                                                                                                    | Income     MÅ 13     TIS 14     ONS 15     TOR 16     FEE 17     LÖ 18     SÖ 19     ×     Dies bokkat       Dina bokkate tider     Bökk     Bökk                                                                                                    | = Tvättetuga 1        |                       |                       | Eebruari 2            | 017 v7                |                       |                       |                       |               |
|----------------------------------------------------------------------------------------------------|----------------------------------------------------------------------------------------------------|-----------------------|-----------------------|-----------------------|-----------------------|-----------------------|-----------------------|-----------------------|-----------------------|---------------|
| 22     1014     01013     1014     01013     1014     01013     1014     01013     1014     01013     1014     01013     1014     01013     1014     01013     1014     01013     1014     01013     1014     01013     1014     01013     01013     01013     01013     01013     01013     01013     01013     01013     01013     01013     01013     01013     01013     01013     01013     01013     01013     01013     01013     01013     01013     01013     01013     01013     01013     01013     01013     01013     01013     01013     01013     01013     01013     01013     01013     01013     01013     01013     01013     01013     01013     01013     01013     01013     01013     01013     01013     01013     01013     01013     01013     01013     01013     01013     01013     01013     01013     01013     01013     01013     01013     01013     01013     01013                                                                                                    | 22     10/10     10/10     00/10     00/10     00/10     00/10     00/10     00/10     00/10     00/10     00/10     00/10     00/10     00/10     00/10     00/10     00/10     00/10     00/10     00/10     00/10     00/10     00/10     00/10     00/10     00/10     00/10     00/10     00/10     00/10     00/10     00/10     00/10     00/10     00/10     00/10     00/10     00/10     00/10     00/10     00/10     00/10     00/10     00/10     00/10     00/10     00/10     00/10     00/10     00/10     00/10     00/10     00/10     00/10     00/10     00/10     00/10     00/10     00/10     00/10     00/10     00/10     00/10     00/10     00/10     00/10     00/10     00/10     00/10     00/10     00/10     00/10     00/10     00/10     00/10     00/10     00/10     00/10     00/10     00/10     00/10     00/10     00/10     00/10     00/10     00/10     00/10     00                                                                                                    | Inloaned som          | MÅ 12                 | TIQ 14                | ONS 15                | TOP 16                | EDE 17                | 10.18                 | \$Ö.10                |               |
| Diabolizie reserver     11:00-15:00     11:00-15:00     11:00-15:00     11:00-15:00     10:00-15:00     10:00-15:00     10:00-15:00     10:00-15:00     10:00-15:00     10:00-15:00     10:00-15:00     10:00-15:00     10:00-15:00     10:00-15:00     10:00-15:00     10:00-15:00     10:00-15:00     10:00-15:00     10:00-15:00     10:00-15:00     10:00-15:00     10:00-15:00     10:00-15:00     10:00-15:00     10:00-15:00     10:00-15:00     10:00-15:00     10:00-15:00     10:00-15:00     10:00-15:00     10:00-15:00     10:00-15:00     10:00-15:00     10:00-15:00     10:00-15:00     10:00-15:00     10:00-15:00     10:00-15:00     10:00-15:00     10:00-15:00     10:00-15:00     10:00-15:00     10:00-15:00     10:00-15:00     10:00-15:00     10:00-15:00     10:00-15:00     10:00-15:00     10:00-15:00     10:00-15:00     10:00-15:00     10:00-15:00     10:00-15:00     10:00-15:00     10:00-15:00     10:00-15:00     10:00-15:00     10:00-15:00     10:00-15:00     10:00-15:00     10:00-15:00     10:00-15:00     10:00-15:00     10:00-15:00     10:00-15:00     10:00-15:00     10:00-15:00     10:00-15:00     10:00-15:00 <td>Logge ut     T1:00-15:00     T1:00-15:00     T1:00-15:00     BOKA     BOKA</td> <td>22</td> <td>07:00 - 11:00<br/>BOKA</td> <td>07:00 - 11:00<br/>BOKA</td> <td>07:00 - 11:00<br/>BOKA</td> <td>07:00 - 11:00<br/>BOKA</td> <td>07:00 - 11:00<br/>BOKA</td> <td>07:00 - 11:00<br/>BOKA</td> <td>07:00 - 11:00<br/>BOKA</td> <td>× Dina bokade</td>                                                                                                    | Logge ut     T1:00-15:00     T1:00-15:00     T1:00-15:00     BOKA     BOKA                                                                                                    | 22                    | 07:00 - 11:00<br>BOKA | 07:00 - 11:00<br>BOKA | 07:00 - 11:00<br>BOKA | 07:00 - 11:00<br>BOKA | 07:00 - 11:00<br>BOKA | 07:00 - 11:00<br>BOKA | 07:00 - 11:00<br>BOKA | × Dina bokade |
| Tvättstuga 1   1   15:00-19:00   15:00-19:00   15:00-19:00   15:00-19:00   15:00-19:00   15:00-19:00   15:00-19:00   15:00-19:00   15:00-19:00   15:00-19:00   15:00-19:00   15:00-19:00   15:00-19:00   15:00-19:00   15:00-19:00   15:00-19:00   15:00-19:00   15:00-19:00   15:00-19:00   15:00-19:00   15:00-19:00   15:00-19:00   15:00-19:00   15:00-19:00   15:00-19:00   15:00-19:00   15:00-19:00   15:00-19:00   15:00-19:00   15:00-19:00   15:00-19:00   15:00-19:00   15:00-19:00   15:00-19:00   15:00-19:00   15:00-19:00   15:00-19:00   15:00-19:00   15:00-19:00   15:00-19:00   15:00-19:00   15:00-19:00   15:00-19:00   15:00-19:00   15:00-19:00   15:00-19:00   15:00-19:00   15:00-19:00   15:00-19:00   15:00-19:00   15:00-19:00   15:00-19:00   15:00-19:00   15:00-19:00   15:00-19:00   15:00-19:00   15:00-19:00   15:00-19:00   15:00-19:00   15:00-19:00   15:00-19:00   15:00-19:00   15:00-19:00   15:00-19:00   15:00-19:00   15:00-19:00   15:00-19:00   15:00-19:00   15:00-19:00   15:00-19:00   15:00-19:00   15:00-19:00   15:00-19:00 <td< td=""><td>Tvättstuga 1     15.00-19.00<br/>BOKA     15.00-19.00<br/>BOKA</td><td>Bokningsbara resurser</td><td>11:00 - 15:00<br/>ВОКА</td><td></td><td>11:00 - 15:00<br/>ВОКА</td><td>11:00 - 15:00<br/>BOKA</td><td>11:00 - 15:00<br/>BOKA</td><td>11:00 - 15:00<br/>BOKA</td><td>11:00 - 15:00<br/>ВОКА</td><td></td></td<> | Tvättstuga 1     15.00-19.00<br>BOKA     15.00-19.00<br>BOKA | Bokningsbara resurser | 11:00 - 15:00<br>ВОКА |                       | 11:00 - 15:00<br>ВОКА | 11:00 - 15:00<br>BOKA | 11:00 - 15:00<br>BOKA | 11:00 - 15:00<br>BOKA | 11:00 - 15:00<br>ВОКА |               |
| Halloward     19:00-23:00     19:00-23:00     19:00-23:00     19:00-23:00     19:00-23:00     19:00-23:00     19:00-23:00     19:00-23:00     19:00-23:00     19:00-23:00     19:00-23:00     19:00-23:00     19:00-23:00     19:00-23:00     19:00-23:00     19:00-23:00     19:00-23:00     19:00-23:00     19:00-23:00     19:00-23:00     19:00-23:00     19:00-23:00     19:00-23:00     19:00-23:00     19:00-23:00     19:00-23:00     19:00-23:00     19:00-23:00     19:00-23:00     19:00-23:00     19:00-23:00     19:00-23:00     19:00-23:00     19:00-23:00     19:00-23:00     19:00-23:00     19:00-23:00     19:00-23:00     19:00-23:00     19:00-23:00     19:00-23:00     19:00-23:00     19:00-23:00     19:00-23:00     19:00-23:00     19:00-23:00     19:00-23:00     19:00-23:00     19:00-23:00     19:00-23:00     19:00-23:00     19:00-23:00     19:00-23:00     19:00-23:00     19:00-23:00     19:00-23:00     19:00-23:00     19:00-23:00     19:00-23:00     19:00-23:00     19:00-23:00     19:00-23:00     19:00-23:00     19:00-23:00     19:00-23:00     19:00-23:00     19:00-23:00     19:00-23:00     19:00-23:00                                                                                                    | Vitituga 3 19:00-23:00 19:00-23:00 19:00-23:00 19:00-23:00 19:00-23:00   Vitituga 3 BOKA BOKA BOKA BOKA 19:00-23:00 19:00-23:00                                                                                                    | Tvättstuga 1          | 15:00 - 19:00<br>ВОКА | 15:00 - 19:00<br>BOKA | 15:00 - 19:00<br>BOKA | 15:00 - 19:00<br>ВОКА | 15:00 - 19:00<br>BOKA | 15:00 - 19:00<br>ВОКА | 15:00 - 19:00<br>BOKA |               |
| Tvittstuga 4                                                                                                    | Logga ut                                                                                                    | Tvättstuga 2          | 19:00 - 23:00         | 19:00 - 23:00         | 19:00 - 23:00         | 19:00 - 23:00         | 19:00 - 23:00         | 19:00 - 23:00         | 10.00 00.00           |               |
|                                                                                                    | Logge ut denna vecka NASTA VECKA V                                                                                                    | Tvättstuga 4          | BOKA                  | ВОКА                  | вока                  | ВОКА                  | вока                  | BOKA                  | 19:00-23:00<br>BOKA   |               |

## **3**.Välj vecka

Bläddra till veckan du önskar se med de nedersta knapparna.

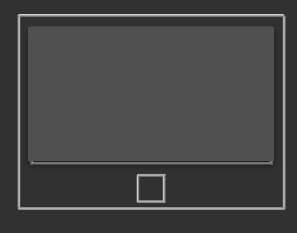

 $\times$  Dina bokade tider

AVBOKA

AVBOKA

Tvättstuga 1 Onsdag 8 Feb 15:00-19:00

Tvättstug

1

Fredag 10 Feb

### Det är endast tillåtet att boka en tid/hushåll i taget.

### 4. Boka/Avboka

Peka på rutan för den tiden du vill boka eller avboka.

- Grön ruta= Ledig tvättid
- Grå ruta= Upptagen tvättid

### 5. Dina bokade tider

 $\times$  Dina bokade tider

Tvättstuga 1 Onsdag 8 Feb 15:00-19:00

Tvättstuga 2 Fredag 10 Feb 19:00-23:00

Här visas dina nuvarande bokningar. Peka på en bokning för att avboka den.

AVBOKA

Ανвока

| Inloggad som<br>22           | MÅ 13<br>07:00 - 11:00 | TIS 14                | ONS 15                | TOR 16                   | FRE 17<br>07:00 - 11:00 | LÖ 18<br>07:00 - 11:00 | SÖ 19<br>07:00 - 11:00 | X Dina bokade           |
|------------------------------|------------------------|-----------------------|-----------------------|--------------------------|-------------------------|------------------------|------------------------|-------------------------|
| Dina bokade tider            | вока                   | вока                  | BOKA                  | ВОКА                     | BOKA                    | BOKA                   | BOKA                   | Onsdag 8 Feb 15.00-19:0 |
| Bokningsbara resurser        | 11:00 - 15:00<br>BOKA  |                       | 11:00 - 15:00<br>BOKA | 11:00 - 15:00<br>BOKA    | 11:00 - 15:00<br>BOKA   | 11:00 - 15:00<br>BOKA  | 11:00 - 15:00<br>BOKA  |                         |
| Tvättstuga 1                 | 15:00 - 19:00<br>BOKA  | 15:00 - 19:00<br>BOKA | 15:00 - 19:00<br>BOKA | 15:00 - 19:00<br>DIN TID | 15:00 - 19:00<br>BOKA   | 15:00 - 19:00<br>BOKA  | 15:00 - 19:00<br>BOKA  |                         |
| Tvättstuga 2<br>Tvättstuga 3 | 19:00 - 23:00<br>BOKA  | 19:00 - 23:00<br>BOKA | 19:00 - 23:00<br>BOKA | 19:00 - 23:00<br>BOKA    | 19:00 - 23:00<br>BOKA   | 19:00 - 23:00<br>BOKA  | 19:00 - 23:00<br>BOKA  |                         |
|                              |                        |                       |                       |                          |                         |                        |                        |                         |
| Tvättstuga 4                 |                        |                       |                       |                          |                         |                        |                        |                         |
| Tvättstuge 4                 |                        |                       |                       |                          |                         |                        |                        |                         |
| Tvättstuga 4                 |                        |                       | denna vecka           | NÁSTA VECKA 🕨            |                         |                        |                        |                         |

## 6. Logga ut

När du är färdig, glöm inte att logga ut. I annat fall loggas du automatisk ut efter 2 minuter.